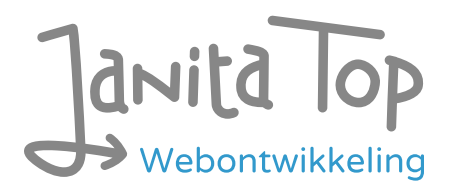

# Deelonderzoek toegankelijkheid module Regelcheck

Inhoud:

| • | Inleiding                        | 1    |
|---|----------------------------------|------|
| • | Over deze evaluatie              | 2    |
| • | Managementsamenvatting           | 2    |
| • | Scope van de evaluatie           | 3    |
| • | Uitbreide toetsresultaten        | 3    |
| • | Sample met getoetste webpagina's | .14  |
| • | Webtechnologie                   | . 15 |
| • | Onderbouwing van de evaluatie    | . 15 |
| • | Screenshots                      | . 15 |

## Inleiding

Openbare voorzieningen moeten bruikbaar en toegankelijk zijn voor alle burgers. Net zoals een gebouw rolstoeltoegankelijk moet zijn, moet een website of mobiele app ook bediend kunnen worden door mensen met een beperking. Dit kunnen bijvoorbeeld visuele, auditieve of motorische beperkingen zijn. Denk aan slechtzienden, doven en slechthorenden en mensen die hun handen niet of in beperkte mate kunnen gebruiken. Ook cognitieve factoren spelen een rol: is de content voor iedereen te begrijpen?

Nederlandse overheidsorganisaties moeten voldoen aan de Web Content Accessibility Guidelines (WCAG) versie 2.1, onder de Europese standaard voor overheidswebsites EN 301 549. Deze criteria variëren van technisch functionele eisen zoals een goede werking met het toetsenbord tot aan meer inhoudelijke eisen zoals duidelijke foutmeldingen en een heldere navigatiestructuur.

Dit onderzoek is handmatig uitgevoerd volgens de <u>WCAG-EM evaluatiemethode</u> met ondersteuning van automatische test tools. De pagina's uit de sample zijn

onderzocht op alle 50 criteria onder WCAG 2.1 A en AA. Wanneer aan een criterium niet wordt voldaan, wordt hiervan minimaal één voorbeeld gegeven. Deze bevindingen kunnen op meer plekken voorkomen en moeten daarom structureel worden aangepakt.

De WCAG criteria zijn ingedeeld volgens vier principes, welke ook de leidraad vormen voor dit rapport: Waarneembaar, Bedienbaar, Begrijpelijk en Robuust. Gedetailleerde informatie over deze criteria is te vinden op de <u>website van het W3C (Nederlandse vertaling)</u>.

## Over deze evaluatie

**Rapport auteur** 

Janita Top

#### Evaluatie opdrachtgever

Gemeente Eemsdelta

#### Evaluatiedatum

4 september 2024

## Managementsamenvatting

Uit dit onderzoek blijkt dat wordt voldaan aan 36 van de 50 criteria voor toegankelijkheid. Veel onderdelen van de site zijn dus al goed toegankelijk, maar er zijn nog verbeteringen mogelijk.

Positief is bijvoorbeeld dat er geen bewegende onderdelen worden gebruikt die niet gepauzeerd kunnen worden, dat er geen afbeeldingen van tekst worden gebruikt en dat de taal van de pagina goed is ingesteld.

Verbeteringen zijn echter nog mogelijk op diverse punten, zoals:

- Missende alt-teksten bij afbeeldingen
- Onjuist opgemaakte invoervelden
- Niet alle content is bereikbaar bij inzoomen

## Scope van de evaluatie

#### Website naam

Module Regelcheck Potjeswijzer

#### Scope van de website

De module Regelcheck (proces met 4 stappen) op https://potjeswijzer.westerkwartier.nl/regelcheck. Niet de omliggende algemene onderdelen zoals header en footer van de webpagina.

#### WCAG Versie

2.1

#### Conformiteitsdoel

AA

#### Basisniveau van toegankelijkheid-ondersteuning

Gangbare webbrowsers en hulpapparatuur.

#### Verdere onderzoeksvereisten

## Uitgebreide toetsresultaten

## Samenvatting

Gerapporteerd over 50 van 50 WCAG 2.1 AA Success Criteria.

| 17        | 14          | 19                  | 0             |
|-----------|-------------|---------------------|---------------|
| Voldoende | Onvoldoende | Niet van toepassing | Niet getoetst |

### Alle resultaten

- 1 Waarneembaar
- 1.1 Tekstalternatieven

| Success Cri- | Uitkomst | Bevindingen |
|--------------|----------|-------------|
| terium       |          |             |

| 1.1.1: Niet-tek- | Uitkomst: Onvoldoende | Bevindingen:                                                                                                    |
|------------------|-----------------------|----------------------------------------------------------------------------------------------------|
| stuele content   |                       | In the last step, in each item below 'Voor-<br>waarden' are icons which indicate if the con-<br>dition is met or not. These icons are hidden<br>from assistive software, but they give infor-<br>mation to the user. See <u>screenshot 4</u> . Solu-<br>tion: remove the aria-hidden attribute and<br>provide an alternative text within the ele-<br>ment. |
|                  |                       |                                                                                                    |

#### 1.2 Op tijd gebaseerde media

| Success Cri-<br>terium                                                              | Uitkomst                         | Bevindingen |
|-------------------------------------------------------------------------------------|----------------------------------|-------------|
| 1.2.1: Louter-<br>geluid en<br>louter-<br>videobeeld<br>(vooraf<br>opgenomen)       | Uitkomst: Niet van<br>toepassing |             |
| 1.2.2: Onderti-<br>tels voor doven<br>en<br>slechthorenden<br>(vooraf<br>opgenomen) | Uitkomst: Niet van<br>toepassing |             |
| 1.2.3: Audiode-<br>scriptie of me-<br>dia-alternatief<br>(vooraf<br>opgenomen)      | Uitkomst: Niet van<br>toepassing |             |
| 1.2.4: Onderti-<br>tels voor doven<br>en<br>slechthorenden<br>(live)                | Uitkomst: Niet van<br>toepassing |             |

| 1.2.5: Audiode-  | Uitkomst: Niet van |
|------------------|--------------------|
| scriptie (vooraf | toepassing         |
| opgenomen)       |                    |
|                  |                    |

#### 1.3 Aanpasbaar

| Success Cri-<br>terium       | Uitkomst              | Bevindingen                                                                                                    |
|------------------------------|-----------------------|----------------------------------------------------------------------------------------------------|
| 1.3.1: Info en re-<br>laties | Uitkomst: Onvoldoende | <ul> <li>Bevindingen:</li> <li>Headings on the page aren't coded as heading elements but as div elements. Assistive software doesn't recognize these texts as headings. For example: 'Uw gegevens', 'De Regelcheck' and 'Gezinssituatie'. Solution:</li> <li>Mark up all styled headings in a heading element with a logical structure from h1 to h4/ h5 without skipping any levels. Since this is a form, headings within the form like 'Gezinssituatie' and 'Aantal volwassenen' in step 1 can also be marked up as legend ('Gezinssituatie') and label ('aantal volwassenen') elements.</li> <li>Below 'Uw gegevens' is visually a list with steps. It's clear by a green color in which step you are. Within the steps are questions and answer pairs. All this structure information is not provided to assistive software. Solution: the code can be marked up as following: <ul> <li>Use an ol-element for the list with steps.</li> <li>Give the current step an aria-current-attribute with the value 'step'.</li> <li>Within the steps, use a dl-element for the question-answer pairs.</li> </ul> </li> <li>In the last step, below 'Fondsen' is visually a list of items. In the code there are only divelements. For assistive software it's not clear that this is a list. Solution: code the items</li> </ul> |

|                                                   |                                  | within a ul-element.<br>In the last step, in each item is a heading<br>'Voorwaarden' which is not marked up as a<br>heading element. Solution: code this text<br>within a h3-element. |
|---------------------------------------------------|----------------------------------|----------------------------------------------------------------------------------------------------|
| 1.3.2:<br>Betekenisvolle<br>volgorde              | Uitkomst: Voldoende              |                                                                                                    |
| 1.3.3: Zintu-<br>iglijke eigen-<br>schappen       | Uitkomst: Voldoende              |                                                                                                    |
| 1.3.4: Weer-<br>gavestand                         | Uitkomst: Voldoende              |                                                                                                    |
| 1.3.5: Identi-<br>ficeer het doel<br>van de input | Uitkomst: Niet van<br>toepassing |                                                                                                    |

#### 1.4 Onderscheidbaar

| Success Cri-<br>terium       | Uitkomst                         | Bevindingen                                                                                                    |
|------------------------------|----------------------------------|----------------------------------------------------------------------------------------------------|
| 1.4.1: Gebruik<br>van kleur  | Uitkomst: Onvoldoende            | Bevindingen:<br>Within the steps it's made clear by color<br>which is the current step. For people who<br>can't see this color, this information is not<br>available. The contrast of this indicative<br>green color is very low: 1.8:1. Solution: use<br>another indication of the current step, like an<br>icon or in text, and/or increase the contrast<br>of the indicative color to at least 3:0. |
| 1.4.2: Geluids-<br>bediening | Uitkomst: Niet van<br>toepassing |                                                                                                    |

| 1.4.3: Contrast<br>(minimum)        | Uitkomst: Onvoldoende | <ul> <li>Bevindingen:</li> <li>Text must have a contrast of at least 4.5:1 for visually impaired and color blind people. This also applies to active elements such as hover and focus. The elements on the website mentioned below are below these values in terms of contrast. Solution: increase the contrast to at least 4.5:1.</li> <li>The green/white and green/gray combinations, for example: <ul> <li>The 'volgende' button in unfocused (3.2:1) and focused state (1.8:1)</li> <li>The 'activeren' button (3.2:1)</li> <li>The 'Download as PDF' button (1.8.1)</li> <li>The numbers of the steps (1.8.1) See screenshot 2.</li> </ul> </li> </ul>                                                                                                |
|-------------------------------------|-----------------------|----------------------------------------------------------------------------------------------------|
| 1.4.4: Her-<br>schalen van<br>tekst | Uitkomst: Onvoldoende | <ul> <li>Bevindingen:</li> <li>Make the layout responsive in such a way that all content remains available to at least 200% when zooming in. This is not the case in the following places on the site.</li> <li>Above 150% there is an image covering the text in the current step. See <u>screenshot 3</u>. Solution: remove the image or put it below the text.</li> <li>Above 150% the heading 'Uw gegevens' and the other steps are hidden. There is a 'toon meer' button but it doesn't reveal anything. In the last step all information from the sidebar is hidden</li> <li>(heading, steps, download and edit buttons, filters). Solution: make sure all content is available after zooming in, by default or via a valid toggle button.</li> </ul> |

| 1.4.5: Af-<br>beeldingen van<br>tekst               | Uitkomst: Voldoende   |                                                                                                    |
|-----------------------------------------------------|-----------------------|----------------------------------------------------------------------------------------------------|
| 1.4.10: Reflow                                      | Uitkomst: Onvoldoende | <ul> <li>Bevindingen:</li> <li>Make the layout responsive in such a way that content can be presented without loss of information or functionality, and without requiring scrolling in two dimensions when zooming in to a minimum of 400% (comparable to 320px wide). This is not the case in the following places on the site. (Tested at 1280px wide.)</li> <li>Above 200% there is an image covering the text in the current step. See <u>screenshot 3</u>. Solution: remove the image or put it below the text.</li> <li>Above 200% the heading 'Uw gegevens' and the other steps are hidden. There is a 'toon meer' button but it doesn't reveal anything. In the last step all information from the sidebar is hidden</li> <li>(heading, steps, download and edit buttons, filters). Solution: make sure all content is available after zooming in, by default or via a valid toggle button.</li> </ul> |
| 1.4.11: Contrast<br>van niet-tek-<br>stuele content | Uitkomst: Onvoldoende | Bevindingen:<br>Graphic elements must have a contrast of at<br>least 3:1. This also applies to the borders or<br>background color of input fields. The ele-<br>ments on the website mentioned below are<br>below these values in terms of contrast. So-<br>lution: increase the contrast to at least 3:1.<br>In the last step: the icon which indicates that<br>a condition is not met<br>(orange cross, 2:1)                                                                                                    |

| 1.4.12: Tekstaf-<br>stand                  | Uitkomst: Voldoende              |  |
|--------------------------------------------|----------------------------------|--|
| 1.4.13: Content<br>bij hover of fo-<br>cus | Uitkomst: Niet van<br>toepassing |  |

## 2 Bedienbaar

### 2.1 Toetsenbordtoegankelijk

| Success Cri-<br>terium                 | Uitkomst                         | Bevindingen |
|----------------------------------------|----------------------------------|-------------|
| 2.1.1: Toetsen-<br>bord                | Uitkomst: Voldoende              |             |
| 2.1.2: Geen<br>toetsenbordval          | Uitkomst: Voldoende              |             |
| 2.1.4: Enkel<br>teken sneltoet-<br>sen | Uitkomst: Niet van<br>toepassing |             |

### 2.2 Genoeg tijd

\_

| Success Cri-<br>terium                      | Uitkomst                         | Bevindingen |
|---------------------------------------------|----------------------------------|-------------|
| 2.2.1: Timing<br>aanpasbaar                 | Uitkomst: Niet van<br>toepassing |             |
| 2.2.2: Pauzeren,<br>stoppen, ver-<br>bergen | Uitkomst: Niet van<br>toepassing |             |

### 2.3 Toevallen en fysieke reacties

| Success Cri- | Uitkomst | Bevindingen |
|--------------|----------|-------------|
| terium       |          |             |

| 2.3.1: Drie flit- | Uitkomst: Voldoende |
|-------------------|---------------------|
| sen of beneden    |                     |
| drempelwaarde     |                     |
|                   |                     |

### 2.4 Navigeerbaar

| Success Cri-<br>terium     | Uitkomst                         | Bevindingen                                                                                                    |
|----------------------------|----------------------------------|----------------------------------------------------------------------------------------------------|
| 2.4.1: Blokken<br>omzeilen | Uitkomst: Niet van<br>toepassing |                                                                                                    |
| 2.4.2: Paginati-<br>tel    | Uitkomst: Onvoldoende            | Bevindingen:<br>The page does not have a descriptive title,<br>it's called 'Forus platform'. Solution: give the<br>page a descriptive title like 'Regelcheck Pot-<br>jeswijzer'. To add the current step in the title<br>will also be helpful.                                                                                                    |
| 2.4.3: Focus<br>volgorde   | Uitkomst: Onvoldoende            | <ul> <li>Bevindingen:</li> <li>After going to the next step, focus stays on the 'volgende' button at the bottom of the form. This means a user has to navigate back up through the page to the top of the form. Solution: put the focus on the first input field from the top of the form.</li> <li>In the last step, focus goes to the list with results. After the results, focus goes into the footer. To get into the sidebar with options like Download and Edit, the user has to navigate back up through the list and then 'back' to the sidebar. This is very inconvenient for keyboard users. Solution: keep the visual order and focus order as much as possible in sync. When there are a lot of interactive elements, an extra skiplink can be provided to jump over the section, like 'ga direct naar de resultaten'.</li> </ul> |

| 2.4.4: Linkdoel             | Uitkomst: Onvoldoende            | Bevindingen:                                                                                                    |
|-----------------------------|----------------------------------|----------------------------------------------------------------------------------------------------|
| (in context)                |                                  | In the last step, there are multiple links with<br>the text 'Meer informatie en aanvragen'. Users<br>of assistive technology often request lists of<br>links on the page. If these texts do not pro-<br>vide clear information, they cannot do any-<br>thing with these links. Solution: Add texts to<br>the link that make it clear what exactly it is<br>about, so that the various links can be distin-<br>guished from each other. This can be done<br>with an extra text in the link, possibly hidden<br>with CSS, or via an aria-labelledby reference<br>to a text elsewhere on the page, like the h2<br>heading of the item. For more information,<br>see <u>https://www.w3.org/TR/WCAG20-TECHS/<br/>ARIA7.html.</u> |
| 2.4.5: Meerdere<br>manieren | Uitkomst: Niet van<br>toepassing |                                                                                                    |
| 2.4.6: Koppen<br>en labels  | Uitkomst: Voldoende              |                                                                                                    |
| 2.4.7: Focus<br>zichtbaar   | Uitkomst: Onvoldoende            | Bevindingen:<br>The focus on the select lists<br>(for example 'Leeftijd oudste kind') is not vis-<br>ible. Therefore it looks like it doesn't work<br>with a keyboard. Solution: provide a visible<br>focus style when the inputs are focused. See<br>also 4.1.2.                                                                                                    |

### 2.5 Input Modaliteiten

| Success Cri-<br>terium       | Uitkomst                         | Bevindingen |
|------------------------------|----------------------------------|-------------|
| 2.5.1: Aanwijz-<br>ergebaren | Uitkomst: Niet van<br>toepassing |             |
|                              |                                  |             |

| 2.5.2: Aanwijz-<br>erannulering | Uitkomst: Voldoende              |  |
|---------------------------------|----------------------------------|--|
| 2.5.3: Label in<br>naam         | Uitkomst: Voldoende              |  |
| 2.5.4: Beweg-<br>ingsactivering | Uitkomst: Niet van<br>toepassing |  |

## 3 Begrijpelijk

### 3.1 Leesbaar

| Success Cri-<br>terium        | Uitkomst                         | Bevindingen |
|-------------------------------|----------------------------------|-------------|
| 3.1.1: Taal van<br>de pagina  | Uitkomst: Voldoende              |             |
| 3.1.2: Taal van<br>onderdelen | Uitkomst: Niet van<br>toepassing |             |

#### 3.2 Voorspelbaar

| Success Cri-<br>terium                     | Uitkomst            | Bevindingen |
|--------------------------------------------|---------------------|-------------|
| 3.2.1: Bij focus                           | Uitkomst: Voldoende |             |
| 3.2.2: Bij input                           | Uitkomst: Voldoende |             |
| 3.2.3: Consis-<br>tente navigatie          | Uitkomst: Voldoende |             |
| 3.2.4: Consis-<br>tente identifi-<br>catie | Uitkomst: Voldoende |             |

### 3.3 Assistentie bij invoer

| Success Cri-<br>terium                                               | Uitkomst                         | Bevindingen                                                                                                    |
|----------------------------------------------------------------------|----------------------------------|----------------------------------------------------------------------------------------------------|
| 3.3.1: Foutiden-<br>tificatie                                        | Uitkomst: Onvoldoende            | Bevindingen:<br>When submitting to the next step is not exe-<br>cuted, there is no clear error identification.<br>To state that a field is required is not an er-<br>ror message but an instruction. Solution: de-<br>scribe to the user in text which field is in er-<br>ror and how it can be corrected. For example:<br>'Er is nog geen keuze gemaakt bij de<br>inkomensgrens'. |
| 3.3.2: Labels of<br>instructies                                      | Uitkomst: Onvoldoende            | Bevindingen:<br>There is no instruction on which fields are<br>required. This can cause unnecessary error<br>messages and therefore an extra burden for<br>users. Solution: Make clear in text before fill-<br>ing in the form which input fields are re-<br>quired<br>(or that all fields are required.)                                                                          |
| 3.3.3: Foutsug-<br>gestie                                            | Uitkomst: Niet van<br>toepassing |                                                                                                    |
| 3.3.4: Foutpre-<br>ventie (wet-<br>telijk, finan-<br>cieel, gegevens | Uitkomst: Niet van<br>toepassing |                                                                                                    |

## 4 Robuust

#### 4.1 Compatibel

| Success Cri- Uitkomst<br>terium | Bevindingen |
|---------------------------------|-------------|
|---------------------------------|-------------|

| 4.1.1: Parsen               | Uitkomst: Voldoende              |                                                                                                    |
|-----------------------------|----------------------------------|----------------------------------------------------------------------------------------------------|
| 4.1.2: Naam, rol,<br>waarde | Uitkomst: Onvoldoende            | Bevindingen:<br>In several steps are 'steppers'<br>(spin buttons), for example to add the num-<br>ber of children. The name and value of each<br>step is not clear from the markup. Within a<br>stepper, you must be able to use the arrow<br>keys to increase or decrease the value. Now<br>this has to be done with separate buttons.<br>When activated, a percentage is announced<br>by the screenreader, which makes no sense.<br>See <u>screenshot 1</u> . Solution: give each stepper<br>a clear label, like 'aantal kinderen' (instead of<br>the general 'aanpassen'), and implement the<br>steppers according to the specification, so<br>the right number of units is announced when<br>updated. See also 1.3.1 for the form markup.<br>There are input fields which visually resem-<br>ble a select with options, for example below<br>'Leeftijd oudste kind', but they are buttons<br>that open a list box. The role and operation<br>of this is not clear to users of assistance<br>software. The listbox does not have an ac-<br>cessible name. Input fields are also nested.<br>With the keyboard it does not work as ex-<br>pected with a listbox with the enter key to<br>open the list and the arrow keys to navigate<br>between the options. Solution: use the native<br>select element to provide the options. This<br>will be accessible to users of keyboard and<br>assistive software by default. |
| 4.1.3: Status-<br>berichten | Uitkomst: Niet van<br>toepassing |                                                                                                    |

# Sample met getoetste webpagina's

1. Regelcheck - <u>https://potjeswijzer.westerkwartier.nl/regelcheck</u>

## Webtechnologie

HTML,CSS,WAI-ARIA,JavaScript,SVG

## Onderbouwing van de evaluatie

Gebruikte systemen tijdens het onderzoek:

- Chrome 128 en Safari 17.6 met Voiceover op Mac 13.6.9
- Chrome 128 op Android 14
- Edge 127 op Windows 10

## Screenshots

| Potjeswijz                                                                                                    | Van ben je mar op steel? Q Start aanvräag.                                                                                                    |
|----------------------------------------------------------------------------------------------------|----------------------------------------------------------------------------------------------------|
| forme De Potjes check                                                                                                    |                                                                                                    |
| this engelieure                                                                                                    | De Regelcheck                                                                                                    |
| Gezinssituatie     Aanta kolvatatinan: 1     Aanta kolvatatinan: 1     Austa kolvatatinan: 2     Lestig volkatation:     Inkomen en vermogen     Bijzonderheden | Woon ja in do gemeente Westinkwanier? Vui dan je opgevens en en check joov advies voor de Poljes. De check le anoutien en<br>de antecesien worden niet opgeklagen. Lei op: de check is een schatting. Je kunt aan de informatie en uitkomden geen rechten<br>ontienen<br>Gezinsaltuatie<br>Vui himonder de vragen in om je gezenstaalte te begelen.<br>Anntal volwassenen<br>Heeret genoam van 16 jaar en oader worm af by je traart. |
| <ul> <li>Adviss<br/>An Event or Opent</li> </ul>                                                                                                    | Aantai kinderen Mousua (andoren tof en met 17 jaar woren er bej je trever     - 0 +                                                                                                    |
|                                                                                                    | Leeftijd oudste kind<br>Wal is de welfte vier oversetele krietz                                                                                                    |

Figuur 1: the spinbutton is not coded correctly: the screenreader reads a percentage

ډ

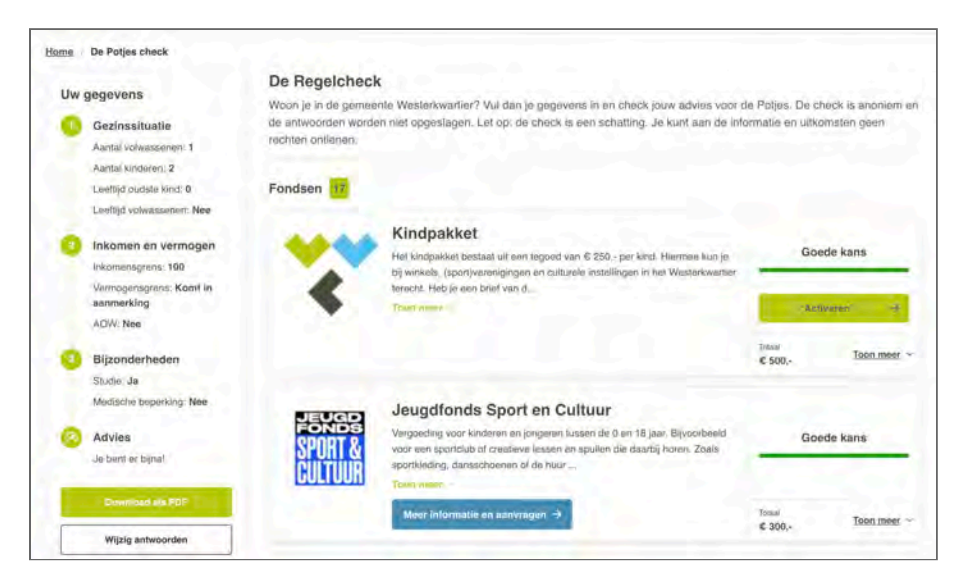

Figuur 2: the green-white and green-gray combinations have too low contrast

| Home                | / De Potjes check                                                                                                    |
|---------------------|----------------------------------------------------------------------------------------------------|
| De R                | egelcheck                                                                                                    |
| Woon je<br>niet opg | in de gemeente Westerkwartier? Vul dan je gegevens in en check jouw advies<br>eslagen. Let op: de check is een schatting. Je kunt aan de informatie en uitkom |
|                     | Stap 2 - Inkomen en vermogen                                                                                                    |
| 1                   | nkomensgrens:                                                                                                    |
|                     | Vo                                                                                                    |
|                     | Comt in aanmerking                                                                                                    |
| 1                   | IOW:                                                                                                    |
|                     | Nee                                                                                                    |
|                     | Toop month of                                                                                                    |

Figuur 3: when zooming in an image covers the text

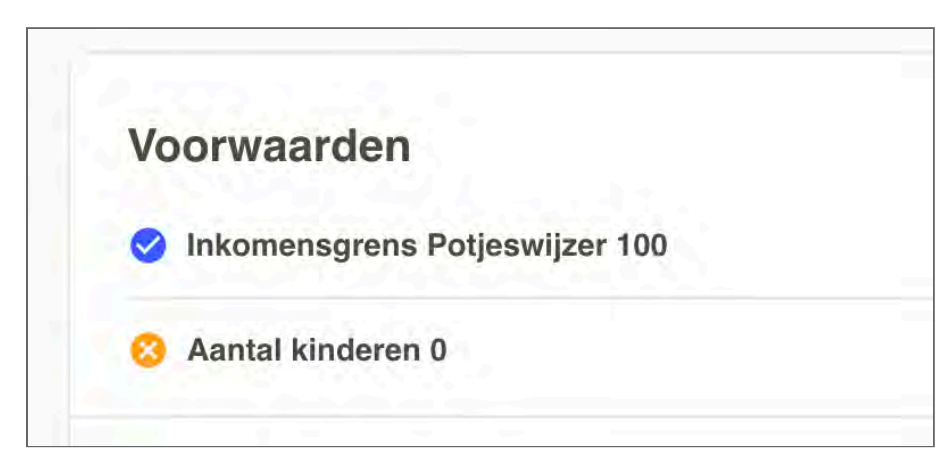

Figuur 4: the orange icon has low contrast and the images have no alternative text

¢

Dit rapport is gemaakt met behulp van de <u>WCAG-EM Report Tool</u>.

 $\uparrow$